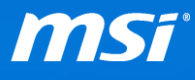

## FAQ No. 01802

<u>觸控板無法正常運作</u> 適用機種:所有機種

Q: 觸控板在升級到 Windows 10 後無法正常使用該怎麼辦?

A: 因為 Windows 10 軟體架構的改變或者相容性的因素,可能導致您的觸控板出 現這些問題,我們建議您為您的觸控板移除並重新安裝驅動程式。請參考以下 步驟進行問題排解。

- I. 請先將觸控板的驅動程式解除安裝,您可以從以下路徑找到它們:
  - A. 控制台 > 程式集 > 程式與功能 > 解除安裝或變更程式

| 🔐 程式和功能                                         |                                   |                             |          | -    |          | × |
|-------------------------------------------------|-----------------------------------|-----------------------------|----------|------|----------|---|
| ← → ∨ ↑ ()) 2 2 2 2 2 2 2 2 2 2 2 2 2 2 2 2 2 2 | 程式集 > 程式和功能                       |                             | > 2 搜尋程式 | 式和功能 |          | P |
| 控制台首頁                                           | 解除安裝或變更程式                         |                             |          |      |          |   |
| 檢視安裝的更新                                         | 若要解除安裝程式・請從清單選取程式・然後挑             | 史一下 [解除安裝]、[變更] 或 [修復]。     |          |      |          |   |
| 👎 開啟或開閉 Windows 功能                              |                                   |                             |          |      |          |   |
|                                                 | 組合管理 -                            |                             |          |      | -        | ? |
|                                                 | 名稱 ^                              | 發行者                         | 安裝於 ス    | 大小   | 版本       |   |
|                                                 | KELAN Touchpad 15.13.1.1_X64_WHQL | ELAN Microelectronic Corp.  | 9/8/2015 |      | 15.13.1. | 1 |
|                                                 |                                   | realect semiconductor corp. | 57072013 |      | 0.0.175  |   |
|                                                 | <                                 |                             |          |      |          | > |
|                                                 | 目前安裝的程 大小總計: 0 個位分<br>2 個程式已安裝    | モ組                          |          |      |          |   |

B. 如果您在步驟 A 找不到觸控板的驅動程式,請試著依造以下步驟從裝置管

理員內進行解除安裝。

1. 在左下角的 Windows 圖示點擊右鍵,再選擇裝置管理員。

Prepared by MSI Notebook FAE Version: 1.0 Date: 2015/08/26

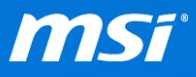

|                                                                                                    |                                                | - | × |
|----------------------------------------------------------------------------------------------------|------------------------------------------------|---|---|
| 檔案(F) 動作(A)                                                                                                    | 檢視(V) 說明(H)                                    |   |   |
|                                                                                                    |                                                |   |   |
| 程式和功能(F)     > □     ○     人性(C)       ? 動中心(B)     ○     ? ⑦ 別印行列       電源遵頃(O)     ●     ●     ●       事件檢視器(V)     >     ●     ●       未統(Y)     ●     ●     ●       裝置管理員(M)     ●     ●     ●       網路連線(W)     ●     ●     ●       週     要理器     ※     ● | 4LHQ11<br>面裝置<br>器<br>器<br>置<br>研及遊戲控制器<br>興輸出 |   |   |
| <ul> <li>磁梯管理(K)</li> <li>● 通用序列</li> <li>電腦管理(G)</li> <li>&gt; 副 朝禮</li> <li>命令提示字元(C)</li> <li>命令提示字元 (条統管理員)(A)</li> <li>&gt; ■ 電融</li> </ul>                                                                                                    | <sup>匯</sup> 流排控制藝<br>他指標裝置                    |   |   |
| 工作管理員(T)<br>空制台(P)<br>檔案總管(E)<br>提尋(S)<br>執行(R)                                                                                                    | ÷                                              |   |   |
| 開機或登出(U) ><br>県面(D)<br>世界経由時界 WINDOWS                                                                                                    |                                                | Ê |   |

2. 雙擊觸控板裝置,並在"驅動程式"標籤下選擇"解除安裝"

| naptio  | s SMBus To | buchPad - P | 內容              |                     |                 |                |
|---------|------------|-------------|-----------------|---------------------|-----------------|----------------|
| 般       | 驅動程式       | 詳細資料        | 事件              | 資源                  |                 |                |
| Ĩ       | Synapt     | ics SMBus   | FouchPa         | ad                  |                 |                |
|         | 驅動程言       | 式提供者:       | Synap           | otics               |                 |                |
|         | 驅動程言       | 式日期:        | 2015            | /6/18               |                 |                |
| 驅動程式版本: |            | 式版本:        | 19.0.13.0       |                     |                 |                |
|         | 數位簽        | 四者:         | Micro<br>Publis | osoft Windo<br>sher | ows Hardware Co | ompatibility   |
| 驅動      | 加程式詳細資     | 料(1) 枚      | 食視關於            | 驅動程式檔               | 案的詳細資料。         |                |
| 更       | 新驅動程式(     | P)          | 更新這個            | 裝置的驅動               | 程式軟體。           |                |
|         | ]復驅動程式     | (R) \$      | ロ果装置<br>り驅動程    | 在更新驅動<br>式・         | 程式後失敗,回復        | 國之前安裝          |
| 停用(D)   |            | ŧ           | 停用所選裝置。         |                     |                 |                |
|         | 解除安裝(U     | ) 角         | 解除驅動            | 程式安裝(這              | <b>進階)</b> ・    |                |
|         |            |             |                 | 1                   | Tato            | <b>D-</b> 201/ |

II. 解除安裝驅動程式後,請重新啟動您的系統 (重開機)。

Ⅲ. 選擇以下方式來安裝驅動程式

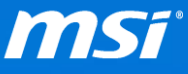

- A. 如果您的筆記型電腦在 <u>Windows 10 升級列表</u> 上有對應的下載連結,那麼 您可以透過此連結下載 Windows 10 的觸控板驅動程式。
- B. 如果您的筆記型電腦在 Windows 10 升级列表 上沒有對應的下載連結,因

為 Windows 8.1 的驅動程式還是可以在 Windows 10 下正常運作,請您在產

品的下載頁面中下載並重新安裝 Windows 8.1 最新版的觸控板驅動程式。

● Windows 10 會透過 Windows Update 自動覆蓋 MSI 觸控板驅動程式。如果觸控板在 Windows Update 安裝新版本的觸控板驅動程式後無法正常運作的話,您可能需要<u>解除安</u> <u>裝並且遮蔽 Windows Update 更新的音效驅動程式</u>,然後再安裝回去 MSI 觸控板驅動程式。

## C. 對於沒有出現在升級清單的筆電

- 1. 重新啟動電腦後,您可以嘗試使用 Windows 10 內建的驅動程式。
- 2. 執行 Windows 更新來安裝適用於觸控板的通用型驅動程式。(請參考

Windows 10 升級說明中的 B. 驅動程式更新& Windows Update)

● 針對筆記型電腦沒有列在 Windows 10 升級列表上的使用者。請留意 Windows 10 升級 列表只包含微星筆記型電腦,如果您的電腦有通過"取得 windows 10 應用程式",您仍然 可以升級到 Windows 10,但是無論您的電腦是否滿足 Windows 10 得最低需求,還是有可 能會發生潛在的相容性問題。

若您在系統升級後仍遇到其他問題,請參考微星官網上一般 Windows 10 常見問

題集及 Windows 10 升級常見問題集。